## **Quick Guide**

Important

Please read this manual carefully before installation.

#### **Start Here**

# How to install the camera parts A 12 88888 41 m 2 🤹 Ethernet Switch

Step 1: Connect the Power Adaptor Step 2: Connect the Network Cable Then unscrew the front case and insert the Micro SD Card and the 3G Card

1

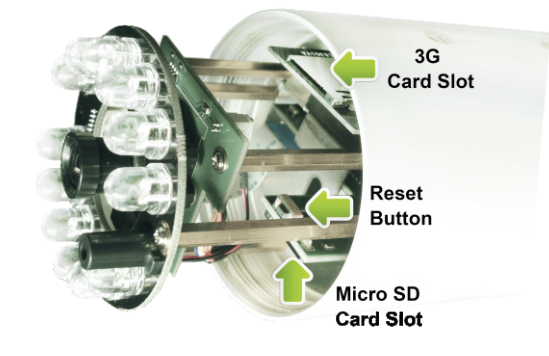

As the above the demo picture, reset button, 3G Card Slot and Micro SD Card Slot.

Now finish installing all the parts.

## Ready, set up, go!

#### Connect the camera to the network

First time to use, connect your camera to router with a network cable.

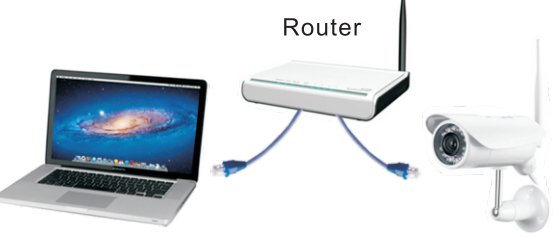

Computer

#### Network Camera Install Camera Softwares

Insert the CD, and click "Auto Run", you'll see: Then install " Camera Setup ", " Camera Live ".

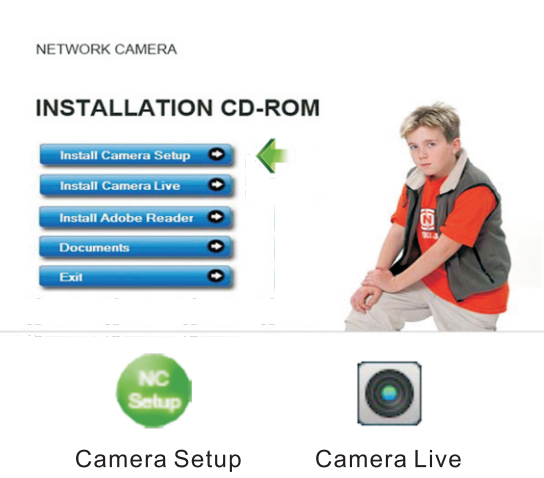

First time to view in the browser. Windows will ask whether to install an "Active X". It's perfectly safe. Click Allow to install.

#### View on PC

Double click

| Model  | Name           | Location | IP  |
|--------|----------------|----------|-----|
| NC217W | Network Camera | Defau    | 192 |
| NC218W | Network Camera | Defau    | 192 |
|        |                |          |     |

The router automaticly gives your camera an IP address. If not, click "refresh" till it shows up. Double Click the IP address to run the camera. You'll see:

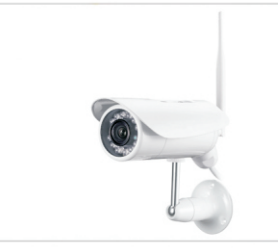

Click "Enter", in the verification box: User Name: admin Password: admin Click "**OK**" and enjoy yourselves!

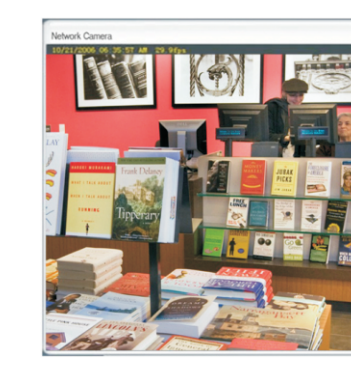

#### I then appears:

| ldress                 | MAC Addres                 |         |
|------------------------|----------------------------|---------|
| 68.168.32<br>68.168.79 | 00:e0:4c:b/<br>00:e0:4c:b/ | Refresh |
|                        |                            | Setup   |
|                        |                            | Open    |
|                        |                            | Exit    |

| Wireless Strea<br>IP Netwo | ming<br>ork C | Video | a |  |
|----------------------------|---------------|-------|---|--|
| 2                          |               |       |   |  |
| Ente                       | r             | 0     |   |  |
| (                          |               | -     |   |  |

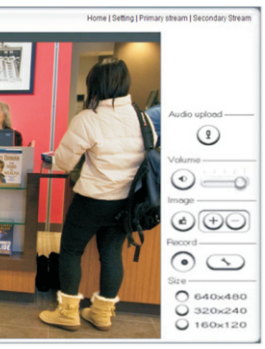

#### **3G Setup**

Click on "Setting"

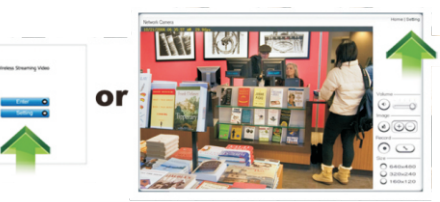

#### Click on "3G Setup"

| 20 Colum          |                  | Camera                      |
|-------------------|------------------|-----------------------------|
| 3G Setup          |                  | <ul> <li>Network</li> </ul> |
| 3G dial-up:       | Inable O Disable | TCP/IP Setup                |
| Service pame:     |                  | 3G Setup                    |
| Phone number:     | *99#             | DDNS Setup                  |
| User name:        |                  | UPNP Setup                  |
| Daesword:         |                  | P2P Setup                   |
| Pasture password: |                  | Storage                     |
| Re-type password. |                  | Task                        |
|                   | Apply            | Tools                       |
|                   |                  |                             |
|                   |                  |                             |
|                   |                  |                             |

Input the 3G info. Take "Jersey Telecom" 3G provider for example. Service Name: **pepper** (**APN**: Access point name) User Name: abc Password: abc Finally, click " Apply ".

| 3G setup successfully!<br>3G Setup |                  | Camera     Network       |
|------------------------------------|------------------|--------------------------|
| 3G dial-up:                        | Enable O Disable | TCP/IP Setup<br>3G Setup |
| Service name:                      | pepper           | DDNS Setup               |
| Phone number:                      | *99#             | UPNP Setup               |
| User name:                         | abc              | P2P Setup                |
| Password:                          | abc              | Storage                  |
| Re-type password:                  | abc              | Task                     |
|                                    | Anniv            | Tools                    |
|                                    |                  |                          |
|                                    |                  |                          |

Now 3G setting is done!

#### View on PC through P2P

Double click O then appears:

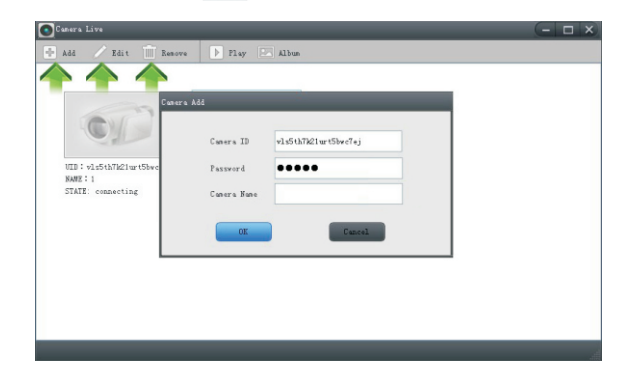

Click "Add" to add camera: Input camera ID, User Name and Camera name. Then it's done. Click "Edit" to change the already input information.

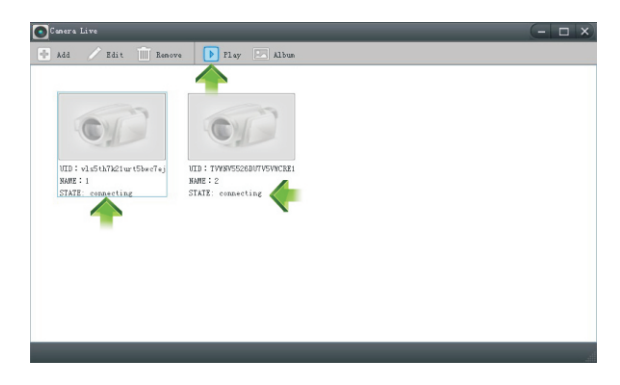

See whether the state is "On line". If not, wait a few Seconds till it's on line.

Then choose camera and click " Play ", you'll see the video.

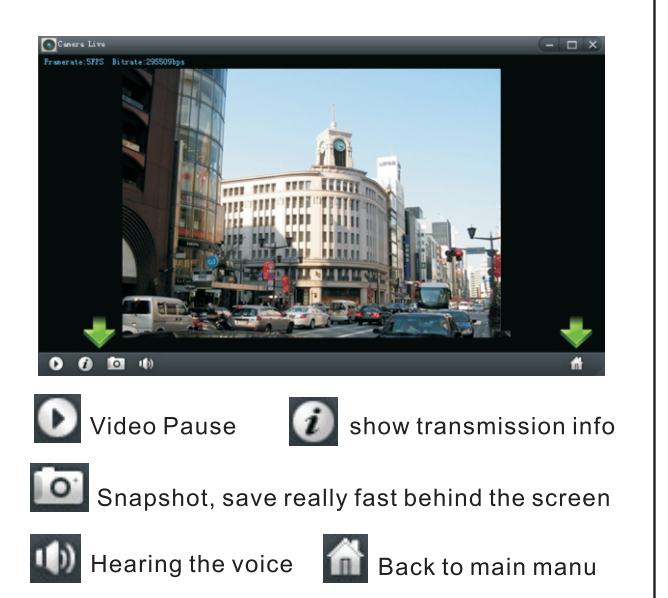

#### Install the scanner for iPhone, iPad and Android

First time to use scan function. Press "Scan".

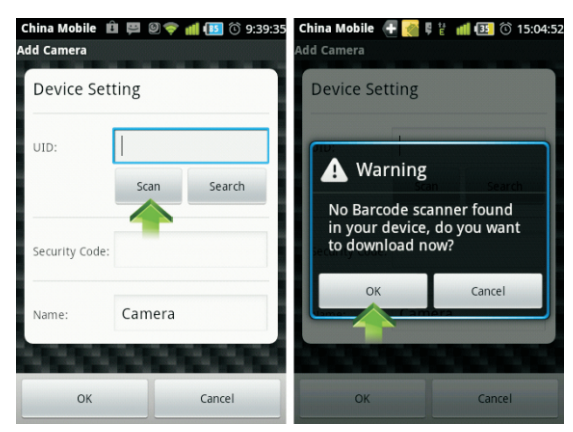

Press "**OK**" to download the Barcode Scanner.

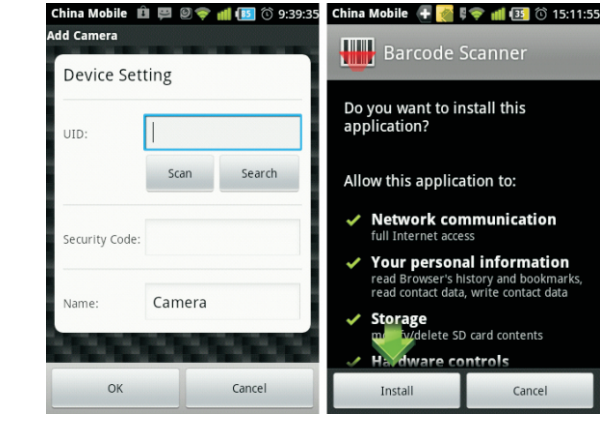

It's downloading behind the screen. It's 507 KB. Please wait 2-30 seconds. Depends on the WiFi Speed

When finishing downloading, it automaticly shows up the installation screen. Press " Install ".

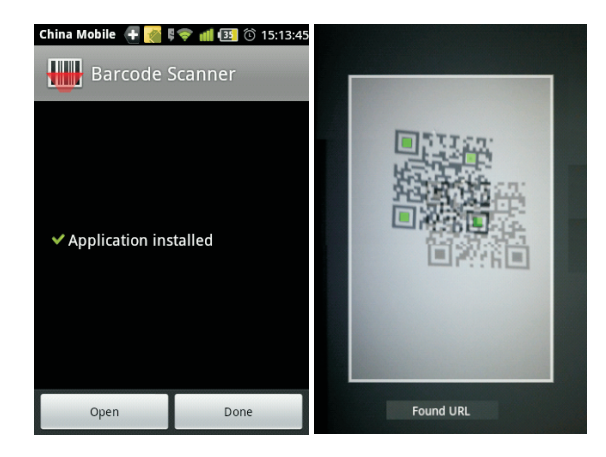

Then press " **Open** " or " **Done** " to finish installation. Now enjoy scanning the dimentional barcode.

#### View on Android

Install software "P2PCam 264 ' Open it, you'll see:

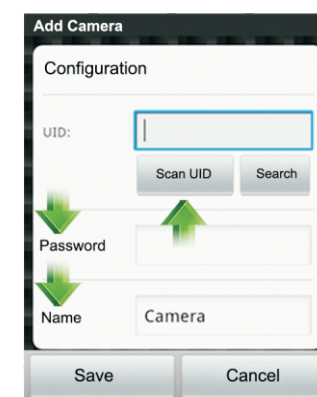

Type the UID or Scan the UID. Input password, and name. Then click "Save".

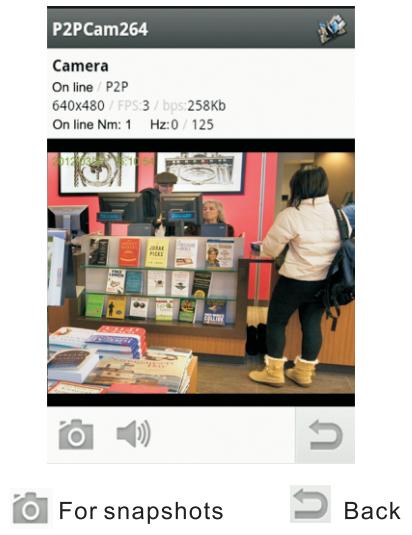

C. ....

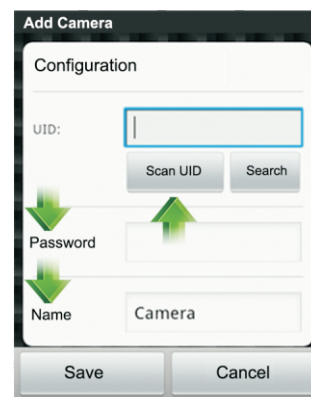

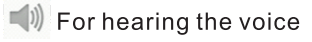

#### View on iPhone, iPad

Install software "P2PCam 264 ' Open it, you'll see:

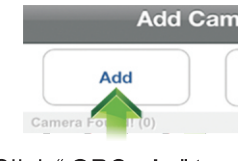

Click " QRCode " to scan UID. Click " Add " to manually input UID.

Cancel Add Cam Name: Camera

UID: Camera l

Password: Camera F

#### Input " UID " and " Password " Then you'll see:

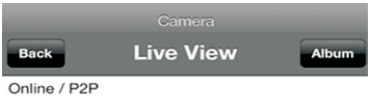

640x480 / FPS: 14 / BPS: 220 Kbps Online Nm: 1 / Frame ratio: 0 / 27

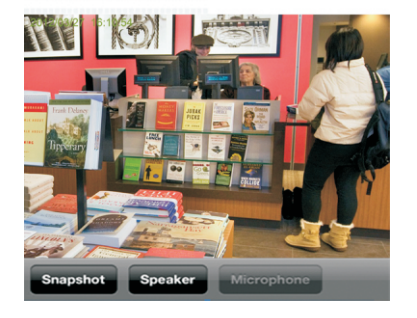

" Snapshot " for getting pictures. " Speaker " for hearing the voice.

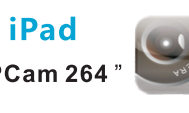

| era    |  |
|--------|--|
| QRCode |  |

| era     | Save |
|---------|------|
|         |      |
| IID     |      |
| assword |      |

### Frequently asked questions

1. Q:How many users can view the same camera at the same time?

A: 16

- 2. Q: How many cameras can we view in the browser?
- A: Countless. Depends on the network speed.
- 3. Q: When the camera is viewing in the browser, can we use the same PC and view the same camera in another browser window?
- A: No, the camera knows it's already open.
- 4. Q: Using P2PCam264, why I only see black screen in my iPhone, iPad, Android?
- A: The video size is too big. The network speed is too slow. Get to the setting, choose low quality, then you'll see fluent videos. (Details see the manual in CD)
- 5. Q: When use DDNS function, should we cancel WiFi function first?
- A: Yes. Otherwise the DDNS function is not activated.
- 6. Q: Can we use Camera Live and Camera set up at the same time?
- A: Of course. Camera Live is using P2P technology to view the camera, and camera set up is using IP to view the camera.
- 7. For more FAQ please see the user manual in the CD.